| ¢               |          | InPriva | ite <i> (</i> http | is://www | youtub | e.com/ |  |
|-----------------|----------|---------|--------------------|----------|--------|--------|--|
| File            | Edit     | View    | Favorites          | Tools    | Help   |        |  |
| You Tube 😑 -    |          |         |                    |          |        |        |  |
|                 | <b>f</b> | What    | to Watch           |          |        |        |  |
| BEST OF YOUTUBE |          |         |                    |          |        |        |  |

First open a browser to <u>www.youtube.com</u>

- 1. Click **Sign in** in the upper right corner of YouTube.
- 2. If you do not have an account: Click **Create Account**.

|                |            | First                            |       | Last |      |  |
|----------------|------------|----------------------------------|-------|------|------|--|
|                |            | Your current email address       |       |      |      |  |
|                |            | I would like a new Gmail address |       |      |      |  |
|                |            | Create a pass                    | sword |      |      |  |
| Email          |            |                                  |       |      |      |  |
| Password       |            | Confirm your password            |       |      |      |  |
| Sign i         | n          | Birthday                         |       |      |      |  |
| Stay signed in | Need help? | Month                            | \$    | Day  | Year |  |
|                |            | Gender                           |       |      |      |  |
| Create an a    |            | I am                             |       |      |      |  |
|                |            | Mobile phone                     | •     |      |      |  |
| 0 1 1 1        |            | - ·                              |       |      |      |  |

To get started uploading videos on YouTube from your desktop, follow the steps below:

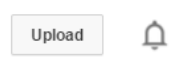

- 1. Click the **Upload** button at the top of the page.
- 2. Before you start uploading the video you can chose the video privacy settings.

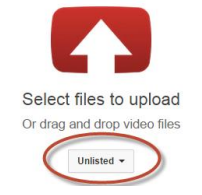

3. Select the video you'd like to upload from your computer. You can also record a video from your webcam, create a video slideshow or import a video from Google+.

4. As the video is uploading, you can edit both the basic information and the advanced settings of the video.

| ¢                                                          | PROCESSING 0% Click "Done" to confirm. Basic info Advanced settings                             | × Done<br>All changes saved |
|------------------------------------------------------------|-------------------------------------------------------------------------------------------------|-----------------------------|
| Upload status:                                             | The Big 3 Social Skills By Sheldon Cooper                                                       | Unlisted                    |
| Your video will be live at:<br>http://youtu.be/Bagh_SdwA88 | Description                                                                                     | + Add to playlist           |
|                                                            | Tags (e.g., albert einstein, flying pig, mashup)                                                |                             |
|                                                            | Suggested tags: + Sheldon Cooper (Fictional Character)                                          |                             |
|                                                            | + The Big Bang Theory (TV Program) + Social Skills + Mini + Arts<br>+ Big + Social + Performing |                             |
|                                                            | VIDEO THUMBNAILS 🕖                                                                              |                             |
|                                                            | Thumbnail selections will appear when the video has finished Custom Maximum                     | thumbnail                   |

- 5. Click **Publish** to finish uploading a public video to YouTube. If you set the video privacy setting to Private or Unlisted, just click **Done** to finish the upload or click **Share** to privately share your video.
- 6. If you haven't clicked **Publish**, your video won't be viewable by other people. You can always publish your video at a later time in your Video Manager.

Once the upload is completed, you will get a link to share with the class. Upload this link to the NuringCAS application.

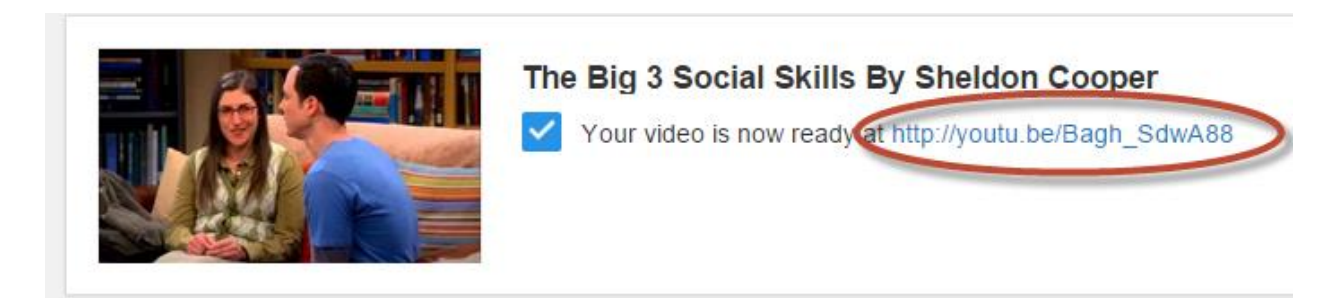